## **Foster Youth FAFSA Challenge Automated Process**

How to Upload a File and Download a Report

- After you configure WinSCP, you must prepare your file to be uploaded. Please use the Excel Template provided to correctly format the student information and follow the steps to ensure the columns are formatted correctly.
  - a. Format SSID as "Text"
    - i. Highlight the SSID column
    - ii. Click on the Data Tab, then click Text to Columns
    - iii. Click Next twice to get to Step 3 of 3. Click Text. Then click Finish.

| AutoSave 🤇                |                    | ୨•୯ <u>-</u> ୫• =                                |                         | 2024 JBAY Rep           | oort Mockup - Rea                           | d-Only 🗸 |                   | 𝒫 Search     |          |                    |                  |                    |          |                                                 |                                  | Victoria Viksne 🛛                    | lä 🖻               | - a         | ×    |
|---------------------------|--------------------|--------------------------------------------------|-------------------------|-------------------------|---------------------------------------------|----------|-------------------|--------------|----------|--------------------|------------------|--------------------|----------|-------------------------------------------------|----------------------------------|--------------------------------------|--------------------|-------------|------|
| File Ho                   | me Inser           | t Draw Page Layo                                 | ut Formulas             | Data                    | eview View                                  | Automat  | te Developer      | Add-ins Help | ) /      | Acrobat            | <u>г</u>         |                    |          |                                                 |                                  |                                      | 🖵 Commer           | its 🖻 🖻 Sha | re 👻 |
| Get From<br>Data ~ Text/C | From Fro<br>SV Web | om Table/ From Recent<br>Range Picture ~ Sources | Existing<br>Connections | Refresh<br>All ~ 🔛 Work | ries & Connections<br>erties<br>kbook Links | Stoc     | cks Currencies (  | Geography 🔻  | 2↓<br>Z↓ | ZAZ<br>Sort Filter | Clear<br>Reapply | Text to<br>Columns | sh Remov | ve Data Consolidate Relatio<br>tes Validation ~ | ■<br>mships Manage<br>Data Model | What-If Forecast<br>Analysis ~ Sheet | Group Ungroup Subt | +=<br>-=    |      |
|                           | Gel                | t & Transform Data                               |                         | Queries &               | Connections                                 |          | Data Types        | I            |          | Sort & Fil         | ter              | _                  |          | Data Tools                                      |                                  | Forecast                             | Outline            | F3          | ^    |
| A1                        | • : ×              | √ f <sub>×</sub>                                 |                         |                         |                                             |          |                   |              |          |                    |                  |                    |          |                                                 |                                  |                                      |                    |             | ~    |
| A                         | в                  | с                                                | D                       | E                       | F                                           | G        | н                 | 1 I I        | J        | к                  | L                |                    | N        | N                                               | 0                                | Р                                    | Q                  | R           | 5 🔺  |
| 1                         | 1                  |                                                  |                         |                         |                                             | Chaf     | ee Information    |              |          | C                  | al Grant Informa | tion               |          |                                                 |                                  |                                      |                    |             |      |
| 2 SSID                    | SAC ID             | Last Name                                        | First Name              | Date of Birth           | Chafee App CD                               | SS Match | FAFSA/CADAA Match | Chafee Award | GPA      | GPA Match          | FAFSA/CADAA      | pp Cal Grar        | nt Award | FAFSA/CADAA Submitted Date                      | High School Code                 | High School Name                     | FN_LN_DOB Match    | GPA Hold    |      |
| -                         |                    |                                                  |                         |                         |                                             |          |                   |              |          |                    |                  |                    |          |                                                 |                                  |                                      |                    |             |      |
| 4                         |                    |                                                  |                         |                         |                                             |          |                   |              |          |                    |                  |                    |          |                                                 |                                  |                                      |                    |             |      |
| 1                         |                    |                                                  |                         |                         |                                             |          |                   |              |          |                    |                  | _                  |          |                                                 |                                  |                                      |                    |             |      |
| <u> </u>                  |                    |                                                  |                         |                         |                                             |          |                   |              |          |                    |                  | _                  |          |                                                 |                                  |                                      |                    |             |      |
| 1                         |                    |                                                  |                         |                         |                                             |          |                   |              | -        |                    |                  |                    |          |                                                 |                                  |                                      |                    |             |      |
| a                         |                    |                                                  |                         |                         | I I                                         | 1        |                   | 1            |          | 1 1                |                  | 1                  | 1        |                                                 | I                                | 1                                    | 1                  | 1 1         |      |

| Convert Text to Columns Wizard -                                                                                   | Step 3 of 3                                   |                                                                           |                                            | ?            | ×        |
|----------------------------------------------------------------------------------------------------|-----------------------------------------------|---------------------------------------------------------------------------|--------------------------------------------|--------------|----------|
| This screen lets you select each colo<br>Column data format<br>General<br>Date: MDY<br>Do not import column (skip) | umn and set t<br>'General' co<br>to dates, ar | he Data Format.<br>onverts numeric v<br>d all remaining v<br><u>A</u> dva | alues to numbe<br>values to text.<br>inced | ers, date    | values   |
| Destination: \$A\$1                                                                                                |                                               |                                                                           |                                            |              | <b>1</b> |
| Data <u>p</u> review                                                                                               |                                               |                                                                           |                                            |              | _        |
| Text<br>SSID<br><                                                                                                  |                                               |                                                                           |                                            |              | ^<br>_ ~ |
|                                                                                                    | Cancel                                        | < <u>B</u> ack                                                            | Next >                                     | <u>F</u> ini | sh       |

- b. Format CSAC ID as "Text"
  - i. Highlight the CSAC ID column
  - ii. Click on the Data Tab, then click Text to Columns
  - iii. Click Next twice to get to Step 3 of 3. Click Text. Then click Finish.

| Autos         | iave 💽           | · ا             | <b>୬ ·</b> ୧ ·       | ® <b>~</b> ≂   |                         | 2024 JBAY Rep      | oort Mockup -                                     | Read-Only 🗸 |                   | ♀ Search    |            |             |                  |                   |             |                               |                             | Victoria Viksne 🛛                    | Ø Ø 🖻             | - 0            | ×     |
|---------------|------------------|-----------------|----------------------|----------------|-------------------------|--------------------|---------------------------------------------------|-------------|-------------------|-------------|------------|-------------|------------------|-------------------|-------------|-------------------------------|-----------------------------|--------------------------------------|-------------------|----------------|-------|
| File          | Hom              | e Inser         | t Draw               | Page Lay       | out Formulas            | Data               | leview Vie                                        | w Autom     | ate Developer     | Add-ins He  | p.         | Acrobat     |                  |                   |             |                               |                             |                                      | 🖓 Comme           | nts 🖻 🖻 Sha    | are 👻 |
| Get<br>Data ~ | From<br>Text/CSV | From Fro<br>Web | m Table/<br>Range Pi | From Recent    | Existing<br>Connections | Refresh All ~ Worl | <b>ies &amp; Connect</b><br>erties<br>cbook Links | ons         | cks Currencies (  | Geography ⊽ | 2↓ [<br>∡↓ | Sort Filter | Clear<br>Reapply | Text to<br>Column | Flash Remo  | ove Data Consolidate Relation | nships Manage<br>Data Model | What-If Forecast<br>Analysis ~ Sheet | Group Ungroup Sub | +=<br>total    |       |
|               |                  | Get             | t & Transform        | Data           |                         | Queries &          | Connections                                       |             | Data Types        |             |            | Sort & F    | lter             | _                 |             | Data Tools                    |                             | Forecast                             | Outline           | F <sub>M</sub> | ^     |
| B1            | -                | · · · ×         | <u> </u>             | Ę <sub>x</sub> |                         |                    |                                                   |             |                   |             |            |             |                  |                   |             |                               |                             |                                      |                   |                | ~     |
|               | А                | в               |                      | с              | D                       | E                  | F                                                 | G           | н                 | 1           | J          | к           | L                |                   | м           | N                             | 0                           | р                                    | Q                 | R              | 5 🔺   |
| 1             |                  |                 | 1                    |                |                         |                    |                                                   | Cha         | fee Information   |             |            |             | Cal Grant Inform | tion              |             |                               |                             |                                      |                   |                |       |
| 2 <b>SSI</b>  | ) (              | CSAC ID         | ast Nam              | e              | First Name              | Date of Birth      | Chafee App                                        | CDSS Match  | FAFSA/CADAA Match | Chafee Awar | d GPA      | GPA Match   | FAFSA/CADAA      | App Ca            | Grant Award | FAFSA/CADAA Submitted Date    | High School Code            | High School Name                     | FN_LN_DOB Match   | GPA Hold       |       |
| 3             |                  |                 |                      |                |                         |                    |                                                   |             |                   |             |            |             |                  |                   |             |                               |                             |                                      |                   |                |       |
| 4             |                  |                 |                      |                |                         |                    |                                                   |             |                   |             |            |             |                  |                   |             |                               |                             |                                      |                   |                |       |
| 5             |                  |                 |                      |                |                         |                    |                                                   |             |                   |             |            |             |                  |                   |             |                               |                             |                                      |                   |                |       |
| 6             |                  |                 |                      |                |                         |                    |                                                   |             |                   |             |            |             |                  |                   |             |                               |                             |                                      |                   |                |       |
| 7             |                  |                 |                      |                |                         |                    |                                                   |             |                   |             |            |             |                  |                   |             |                               |                             |                                      |                   |                |       |
| 8             |                  |                 |                      |                |                         |                    |                                                   |             |                   |             |            |             |                  |                   |             |                               |                             |                                      |                   |                |       |

| Convert Text to Columns Wizard -                                                                                          | Step 3 of 3                                    |                                                                    |                                            | ?           | ×           |
|----------------------------------------------------------------------------------------------------|------------------------------------------------|--------------------------------------------------------------------|--------------------------------------------|-------------|-------------|
| This screen lets you select each colo<br>Column data format<br>General<br>Ext<br>Date: MDY<br>Do not import column (skip) | umn and set th<br>'General' co<br>to dates, an | ne Data Format.<br>Inverts numeric v<br>Id all remaining v<br>Adva | alues to numbo<br>values to text.<br>inced | ers, date   | values      |
| Destination: SBS1                                                                                                    |                                                |                                                                    |                                            |             | <u>†</u>    |
| Data <u>p</u> review<br>Text<br>CSAC ID<br><                                                                              |                                                |                                                                    |                                            |             | ^<br>~<br>> |
|                                                                                                    | Cancel                                         | < <u>B</u> ack                                                     | Next >                                     | <u>F</u> in | ish         |

## c. Format Date of Birth column as "Date"

- i. Highlight the Date of Birth column
- ii. Click on the Data Tab, then click Text to Columns
- iii. Click Next twice to get to Step 3 of 3. Click Date: MDY. Then click Finish.

| AutoSave (                                | •••• 🗄 🖞                 | ?・?~Ŝ・=                                         |                         | 2024 JBAY Re       | oort Mockup -                         | Read-Only ∽             |                                         | 𝒫 Search          |            |                |                                              |                           |                                 |                             | Victoria Viksne 🛛                    | 13 🖽                 | - 0/          | ×                                     |
|-------------------------------------------|--------------------------|-------------------------------------------------|-------------------------|--------------------|---------------------------------------|-------------------------|-----------------------------------------|-------------------|------------|----------------|----------------------------------------------|---------------------------|---------------------------------|-----------------------------|--------------------------------------|----------------------|---------------|---------------------------------------|
| File Ho                                   | ome Insert               | Draw Page Layo                                  | ut Formulas             | Data               | teview Vie                            | ew Automat              | te Developer                            | Add-ins Help      | A          | crobat         | _                                            | _                         |                                 |                             |                                      | 🖓 Commen             | s 🖻 🖻 Share   | -                                     |
| Get From<br>Data ~ Text/0                 | m From From<br>CSV Web F | m Table/ From Recent<br>Range Picture ~ Sources | Existing<br>Connections | Refresh Wor        | ies & Connect<br>erties<br>dook Links | ions                    | cks Currencies                          | Geography         | 2↓<br>∡↓ S | iort Filter    | Clear<br>Reapply<br>Advanced                 | xt to<br>umns Fill Duplic | ove Data Consolidate Relatio    | nships Manage<br>Data Model | What-If Forecast<br>Analysis ~ Sheet | Group Ungroup Subtr  | +=<br>-=      |                                       |
|                                           | Get                      | & Transform Data                                |                         | Queries &          | Connections                           |                         | Data Types                              |                   |            | Sort & Fi      | lter                                         |                           | Data Tools                      |                             | Forecast                             | Outline              | F3            | ^                                     |
| E1                                        | * : ×                    | $\sqrt{-f_x}$                                   |                         |                    |                                       |                         |                                         |                   |            |                |                                              |                           |                                 |                             |                                      |                      |               | ~                                     |
| 1                                         |                          |                                                 |                         |                    |                                       |                         |                                         |                   |            |                |                                              |                           | 1                               | -                           |                                      |                      |               |                                       |
| A                                         | B                        | C                                               | D                       | E                  |                                       | G                       | н                                       |                   | J.         | K              | L                                            | M                         | N                               | 0                           | P                                    | Q                    | R             | S 🔺                                   |
| 1 A                                       | В                        | С                                               | D                       | E                  | F                                     | G<br>Chaf               | H<br>ee Information                     |                   | J          | K (            | L<br>Cal Grant Informatio                    | n M                       | N                               | 0                           | Р                                    | Q                    | R             | S 🔺                                   |
| 1<br>2 SSID                               | CSAC ID                  | C<br>Last Name                                  | D<br>First Name         | E<br>Date of Birth | F<br>Cafee App                        | G<br>Chaf<br>CDSS Match | H<br>ee Information<br>FAFSA/CADAA Mat  | th Chafee Award   | J<br>GPA   | K<br>GPA Match | L<br>Cal Grant Informatio<br>FAFSA/CADAA App | M<br>n<br>Cal Grant Award | N<br>FAFSA/CADAA Submitted Date | O<br>High School Code       | P<br>High School Name                | Q<br>FN_LN_DOB Match | R<br>GPA Hold | • •                                   |
| 1 2 SSID 3                                | CSAC ID                  | C<br>Last Name                                  | D<br>First Name         | E<br>Date of Birth | C afee App                            | G<br>Chaf<br>CDSS Match | H<br>ee Information<br>FAFSA/CADAA Mat  | I<br>Chafee Award | J<br>GPA   | K<br>GPA Match | L<br>Cal Grant Informatio<br>FAFSA/CADAA App | M<br>n<br>Cal Grant Award | N<br>FAFSA/CADAA Submitted Date | O<br>High School Code       | P<br>High School Name                | Q<br>FN_LN_DOB Match | R<br>GPA Hold | • • •                                 |
| 1 2 SSID 3 4                              | B<br>CSAC ID             | C<br>Last Name                                  | D<br>First Name         | E<br>Date of Birth | C afee App                            | G<br>Chaf<br>CDSS Match | H<br>fee Information<br>FAFSA/CADAA Mat | ch Chafee Award   | J<br>GPA   | K<br>GPA Match | L<br>Cal Grant Informatio<br>FAFSA/CADAA App | M<br>n<br>Cal Grant Award | N<br>FAFSA/CADAA Submitted Date | O<br>High School Code       | P<br>High School Name                | Q<br>FN_LN_DOB Match | R<br>GPA Hold | • 2<br>                               |
| A   1   2 SSID   3   4   5                | CSAC ID                  | C<br>Last Name                                  | D<br>First Name         | E<br>Date of Birth | C afee App                            | G<br>Chaf<br>CDSS Match | H<br>ee Information<br>FAFSA/CADAA Mat  | Chafee Award      | J<br>GPA   | K<br>GPA Match | L<br>Cal Grant Informatio<br>FAFSA/CADAA App | M<br>n<br>Cal Grant Award | N<br>FAFSA/CADAA Submitted Date | O<br>High School Code       | P<br>High School Name                | Q<br>FN_LN_DOB Match | R<br>GPA Hold | • •                                   |
| A<br>1<br>2 SSID<br>3<br>4<br>5<br>6      | CSAC ID                  | C<br>Last Name                                  | D<br>First Name         | E<br>Date of Birth | C afee App                            | G<br>Chaf<br>CDSS Match | H<br>FAFSA/CADAA Mat                    | Chafee Award      | GPA        | K<br>GPA Match | L<br>Cal Grant Informatio<br>FAFSA/CADAA App | M<br>n<br>Cal Grant Award | N<br>FAFSA/CADAA Submitted Date | O<br>High School Code       | P<br>High School Name                | Q<br>FN_LN_DOB Match | R<br>GPA Hold | S A                                   |
| A<br>1<br>2 SSID<br>3<br>4<br>5<br>6<br>7 | CSAC ID                  | C<br>Last Name                                  | D<br>First Name         | E<br>Date of Birth | F<br>C afee App                       | G<br>Chaf<br>CDSS Match | H<br>FAFSA/CADAA Mat                    | Chafee Award      | GPA        | K<br>GPA Match | L<br>Cal Grant Informatio<br>FAFSA/CADAA App | M<br>n<br>Cal Grant Award | N<br>FAFSA/CADAA Submitted Date | O<br>High School Code       | P<br>High School Name                | Q<br>FN_LN_DOB Match | R<br>GPA Hold | · · · · · · · · · · · · · · · · · · · |

| Convert Text to Columns Wizard -      | Step 3 of 3                                 | ?             | ×     |
|---------------------------------------|---------------------------------------------|---------------|-------|
| This screen lets you select each colu | mn and set the Data Format.                 |               |       |
| Column data format                    |                                             |               |       |
| O <u>G</u> eneral                     | 'General' converts numeric values to number | s. date v     | alues |
| <u>○ T</u> ext                        | to dates, and all remaining values to text. | .,            |       |
| ● <u>D</u> ate: MDY ✓                 | <u>A</u> dvanced                            |               |       |
| O Do not import column (skip)         |                                             |               |       |
| Destination: \$E\$1                   |                                             |               | Ť     |
|                                       |                                             |               |       |
| Data <u>p</u> review                  |                                             |               |       |
|                                       |                                             |               | _     |
| MDY                                   |                                             |               |       |
| Date of Birth                         |                                             |               |       |
| 7/28/2001<br>7/25/2000                |                                             |               |       |
| 9/8/2001                              |                                             |               | ~     |
| <                                     |                                             | >             | ·     |
|                                       | Cancel < <u>B</u> ack Next >                | <u>F</u> inis | ;h    |

- Now your file is ready to input your student information. Please input your students' SSID, Last Name, First Name and Date of Birth into the columns. Leave the CSAC ID column and columns F through R blank. The report will generate this information after matching in WebGrants.
  - a. Please note, after a student submits their FAFSA or Dream Act Application, it can take up to 2 weeks for WebGrants to process the application. Therefore, if your student recently submitted their application, the report may not reflect the submission until after WebGrants processes their application.
- **3.** Save the file as an Excel Workbook.

| File name:    | File_Format    |                 |                    |           |  |  |  |  |  |  |  |  |  |  |
|---------------|----------------|-----------------|--------------------|-----------|--|--|--|--|--|--|--|--|--|--|
| Save as type: | Excel Workbook |                 |                    |           |  |  |  |  |  |  |  |  |  |  |
| Authors:      | Apache POI     | Tags: Add a tag | Title: Add a title |           |  |  |  |  |  |  |  |  |  |  |
|               | Save Thumbnail |                 |                    |           |  |  |  |  |  |  |  |  |  |  |
| Hide Folders  |                |                 | Tools 👻 Sav        | /e Cancel |  |  |  |  |  |  |  |  |  |  |

**4.** Open WinSCP and select your File Upload directory. Click Login and enter your Secret Access Key provided to you.

- **5.** To upload a file, you will drag and drop the file from your computer into the S3 Bucket folder in the File Upload directory.
  - a. Find where the Excel File is saved in your File Explorer Window.
  - b. Drag the Excel File icon and drop in to the S3 Bucket Folder

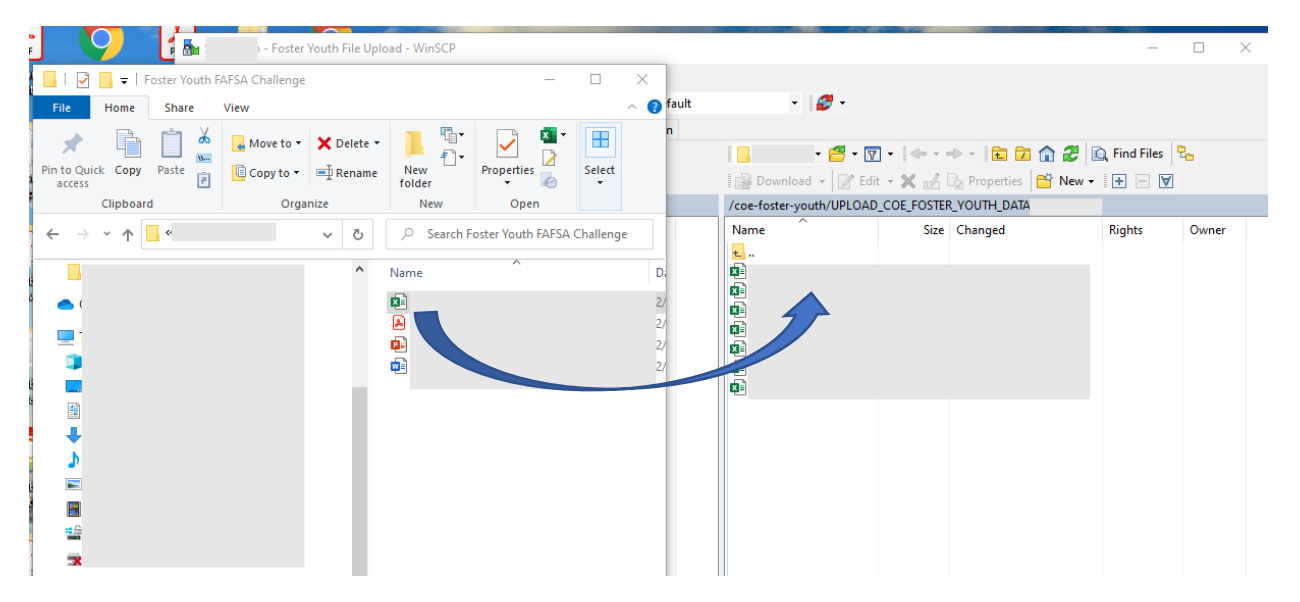

**6.** The automated validation process will start. A report is generated within 30-90 minutes, depending on how many students are in the file. You will receive an email when it is ready to be viewed.

## FOSTER YOUTH REPORT

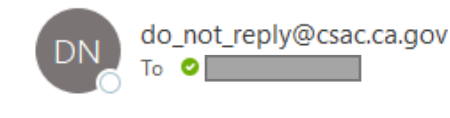

CAUTION: External Email. Do not click links or attachments

Hi

File processing completed.Please login to view report.

Thank You, CSAC ADMIN

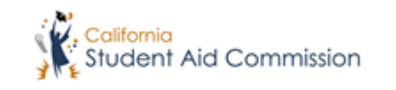

7. Once you receive the email notifying you that your report is ready, go to the Report Download directory in WinSCP. **Right click** on the report and select Download. Browse for where you would like to Save the report. Click Ok.

| Download 👻           | Z E            | dit 🝷  | 🗙 🏑 [    | Propert   | ies |                  | New -    | + - (       | A    |        |               |
|----------------------|----------------|--------|----------|-----------|-----|------------------|----------|-------------|------|--------|---------------|
| /coe-foster-youth/RE | POF            |        | _FYSCP_F | AFSA_CAA  | DA  | _DAT             | A/San-Di | ego/        |      |        |               |
| Name                 |                |        | Size     | Changed   |     |                  |          | Rights      |      | Owner  |               |
| <b>t</b>             |                |        |          |           |     |                  |          |             |      |        |               |
|                      |                |        | 6 KB     | 10/7/2020 | 2:0 | )4:27            | AM       |             |      |        |               |
|                      |                |        | 6 KB     | 10/13/202 | 07  | 27:15            | 5 PM     |             |      |        |               |
|                      |                |        | 5 KB     | 10/27/202 | 0 5 | :32:03           | 3 PM     |             |      |        |               |
|                      |                |        | 7 KB     | 11/2/2020 | 8:0 | )2:49            | PM       |             |      |        |               |
|                      |                |        | 5 KB     | 11/6/2020 | 11  | :38:24           | 1 PM     |             |      |        |               |
|                      |                |        | 5 KB     | 11/6/2020 | 10  | :43:16           | PM       |             |      |        |               |
|                      |                |        | 13 KB    | 11/7/2020 | 12  | 35:4             |          |             |      |        |               |
|                      |                |        | 7 KB     | 11/1//202 | 05  | :48:24<br>.52.03 |          |             |      |        |               |
|                      |                |        | 65 KB    | 11/24/202 | 05  | 50.20            |          |             |      |        |               |
|                      |                |        | 5 KB     | 12/2/2020 | 6.2 | .JJ.2:<br>08-53  | PM       |             |      |        |               |
|                      |                |        | 6 KP     | 2/12/2020 | 10  | :40:59           | PM       |             |      |        |               |
|                      | 9              | Open   |          |           |     |                  |          |             |      |        |               |
|                      | 2              | Edit   |          |           | ۲   |                  |          |             |      |        |               |
|                      | 2              | Downl  | oad      | F5        | ۲   |                  | Downloa  | ad          |      |        |               |
|                      | è              | Duplic | ate      | Shift+F5  |     | 1                | Downloa  | ad in Backg | roun | d      |               |
|                      | È              | Move   | То       | Shift+F6  |     |                  | Downloa  | ad and Dele | te   | F6     |               |
|                      | ×              | Delete |          | F8        |     | _                |          |             |      |        |               |
| Ð                    | <u>_/</u>      | Renam  | ne       | F2        |     |                  |          |             |      |        |               |
|                      | Ð              | Сору   |          | Ctrl+C    |     |                  |          |             |      |        |               |
| 5.95 KB of 131 KB in | File Custom Co |        |          | mmands    | F   |                  |          |             |      |        |               |
|                      | File Names     |        |          |           |     |                  | 6        | S3          | 1    | 0:34:2 | 9 <sub></sub> |
| Average: 3-          | 2              | Proper | ties     | F9        |     | 008              | Ħ        | I P         | П    |        |               |

- **8.** Navigate to where you saved the report. Open the report with Excel. You have successfully uploaded a file and downloaded a report in WinSCP!
- **9.** Below are the various possible responses generated through the file transfer and data match:

Column F - Chafee App: Chafee Application submitted. Possible answers Y (Yes) or N (No)

Column G - CDSS Match: Student Matched to CDSS file. Possible answers Y (Yes) or N (No)

**Column H - FAFSA/CADAA Match**: Foster Youth student matched to FAFSA or Dream Act Application. Possible answers Y (Yes) or N (No)

Column I - Chafee Award: Student awarded a Chafee grant. Possible answers Y (Yes) or N (No)

Column J - GPA: Student has a GPA submitted. Possible answers Y (Yes) or N (No)

**Column K - GPA Match:** Student's GPA has been matched to FAFSA or Dream Act Application Possible answers Y (Yes) or N (No)

**Column L - FAFSA/CADAA App:** Indicator for FAFSA or Dream Act Application. Possible answers Yes, Late, No SAI, None

Yes: Application received on time with an SAI

Late: Date Application received is after the priority date

No SAI: Application received but SAI is blank due to App issues

None: No Application found

Column M - Cal Grant Award: Student awarded a Cal Grant. Possible answers Y (Yes) or N (No)

**Column N - FAFSA/CADAA Submitted Date:** Date FAFSA or CA Dream Act Application was submitted

**Column O - High School Code:** School code from GPA, if no GPA found FAFSA school code is used.

**Column P - High School Name:** School name from GPA, if no GPA found FAFSA school name is used.

Blank fields will be updated to N when possible answers are Y or N